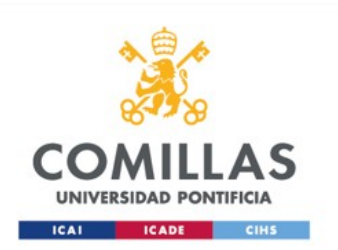

# Configuración red Wifi para Mac OS

Servicio S.T.I.C 2017

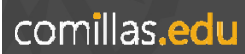

- 1. Configurar Red Comillas
- 2. Configurar Red Eduroam

(será necesario pasar por el paso 1 para llegar al 2)

# **Configuración Red Comillas**

Servicio S.T.I.C 2017

Nos conectamos a la red WIFI **Comillas**, pulsamos sobre ella para conectarnos.

# Paso 2

Al pulsar sobre ella, nos solicitará un usuario y una contraseña, introduciremos nuestras credenciales con formato: usario@comillas.edu Y pulsamos aceptar

| Wi-Fi: activado                                                      |                       |               |
|----------------------------------------------------------------------|-----------------------|---------------|
| Desactivar Wi-Fi                                                     |                       |               |
| ✓ eduroam                                                            |                       | ((:-          |
| comilias                                                             | ini.                  | 1             |
| comillas_invitados<br>DIRECT-75-HP ENVY 76<br>HP-Print-6d-LaserJet 4 | 40 seri 🔒<br>00 color | (It- (It- It- |
| Acceder a otra red<br>Crear red<br>Abrir el papel de prefere         | ncias Red             |               |

| Modo:              | Automático         |       |    |
|--------------------|--------------------|-------|----|
| Nombre de usuario: | usuario@comillas.  | edu   |    |
| Contraseña:        | •••••              |       |    |
|                    | Mostrar contras    | eña   |    |
|                    | - Recordar cola re | , d   |    |
|                    | Car                | Acced | or |

Iniciaremos Safari y navegamos a la red comillas

www.comillas.edu

# Paso 4

El navegador nos redirigirá a una página donde se nos mostrarán unos *Términos y Condiciones* que debemos aceptar pulsando en **Iniciar.** 

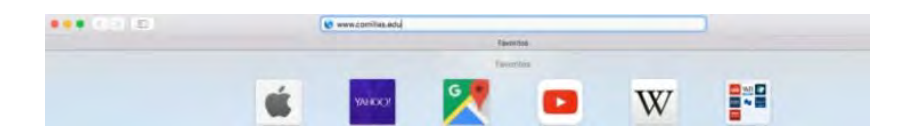

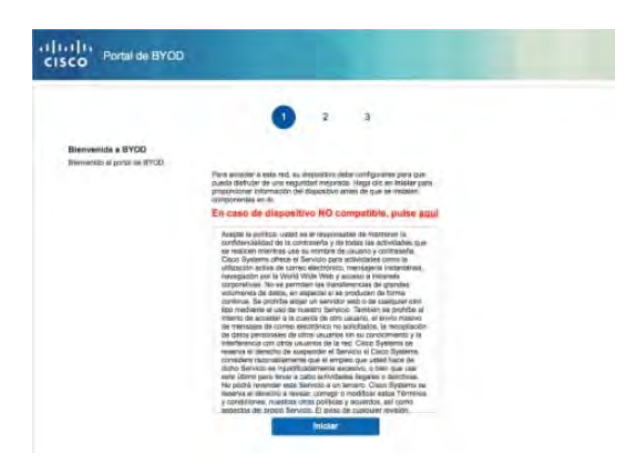

Introducimos un nombre para nuestro equipo y una descripción y pulsamos en Continuar.

| Portal de BYOD              |                                                                                                    |
|-----------------------------|----------------------------------------------------------------------------------------------------|
|                             | 3                                                                                                    |
| Información del dispositivo | Introduzioa al nontre del dispositivo y una descripción opconal para 48.<br>de molo que pueda administrato con al porte Ma dispositivos.<br>Nontre de dispositivos: |
|                             | Dispositivis de ajemplo                                                                                                    |
|                             | Descripción                                                                                                    |
|                             | Descripción de Ejempto                                                                                                    |
|                             | ID del dispositivo:                                                                                                    |
|                             | Continuar >                                                                                                    |

### Paso 6

Vemos a continuación una ventana en Instalar y automáticamente se descarga un fichero.

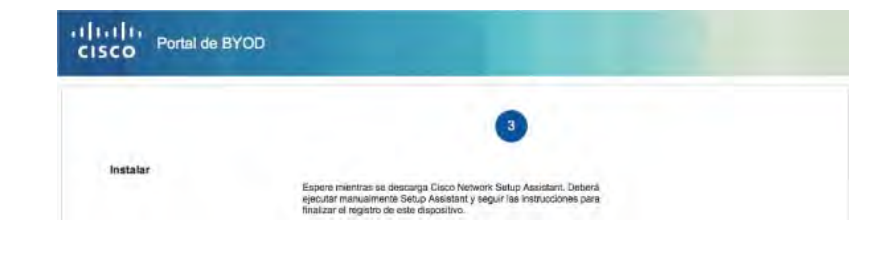

El sistema nos pedirá permiso para abrir la aplicación recién descargada. Pulsaremos en Abrir.

Desde la carpeta descargas abrimos el archivo descargado o bien hacemos doble clic en el fichero SPW.tar del botón descargas de Safari.

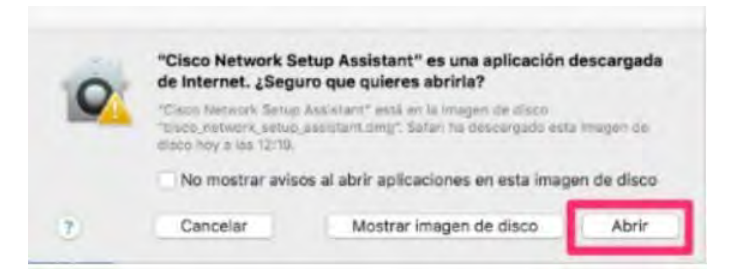

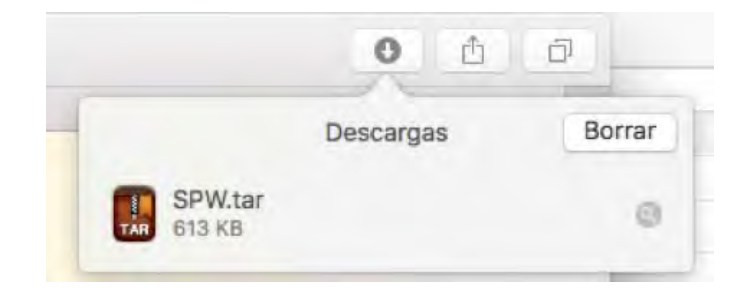

Una vez descomprimido aparecerá el siguiente mensaje:

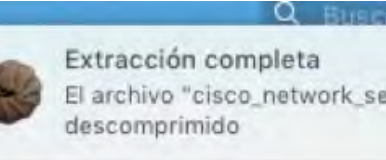

El archivo "cisco\_network\_setup\_assistant.dmg" se ha

Montaremos la imagen .dmg haciendo clic sobre ella y ejecutaremos la aplicación de aprovisionamiento "Cisco Network Setup Assistant"

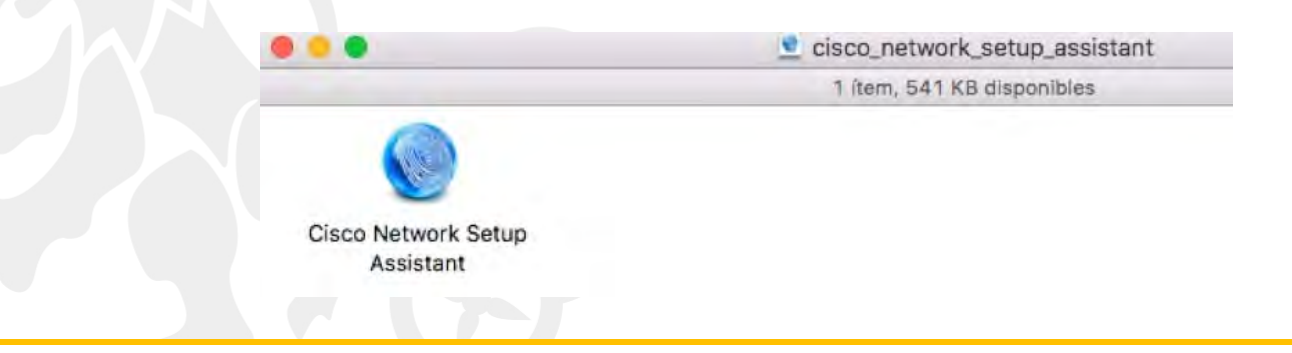

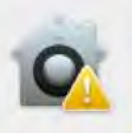

?

Abrimos

"Cisco Network Setup Assistant" es una aplicación descargada de Internet. ¿Seguro que quieres abrirla?

"Cisco Network Setup Assistant" está en la imagen de disco "cisco\_network\_setup\_assistant.dmg". Safari ha descargado esta imagen de disco hoy a las 15:22.

No mostrar avisos al abrir aplicaciones en esta imagen de disco

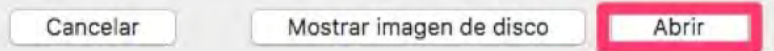

### Paso 8

A continuación se abre un asistente de instalación. Pulsamos **Iniciar** para empezar la instalación.

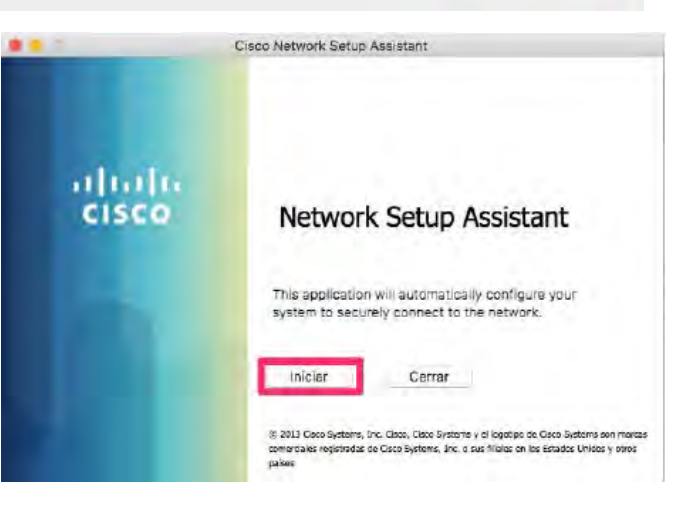

comillas.

El programa de instalación nos solicitará permiso para instalar un certificado en nuestro equipo. Pulsaremos en **Mostrar Certificado.** 

|     |   | Verificar certifi                                                                                                    | icado                                            |  |  |
|-----|---|----------------------------------------------------------------------------------------------------|--------------------------------------------------|--|--|
|     |   | Untrusted Security Certificate from: radius.comillas.edu<br>Your computer is attempting to securely connect to: radius.comillas.edu that presente<br>a security certificate that cannot be verified.<br>Connecting to this server may result in a severe security compromise. If you continue |                                                  |  |  |
|     | 3 | the server will attempt to re-configure the<br>Mostrar certificado                                                                                                    | e Wi-Fi settings on this device. Continue Cancel |  |  |
| edu |   |                                                                                                    |                                                  |  |  |

#### Verificar certificado

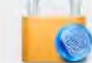

radius.comillas.edu

#### Untrusted Security Certificate from: radius.comillas.edu

Your computer is attempting to securely connect to: radius.comillas.edu that presented a security certificate that cannot be verified.

Connecting to this server may result in a severe security compromise. If you continue, the server will attempt to re-configure the Wi-Fi settings on this device.

Confiar siempre en "radius.comillas.edu" al conectar con "radius.comillas.edu"

## Paso 10

Debemos marcar la casilla para confiar siempre en "radius.comillas.edu" y verificar que los datos del certificado son los siguientes:

Una vez verificado que el número de serie coincide:

#### 05 09 F2 02 5D 11 A6 91 DD BE EB 29 2C E3 89 53

Pulsamos en "Continue"

| ES                                                            |
|---------------------------------------------------------------|
| Madrid                                                        |
| Madrid                                                        |
| Universidad Pontificia Comillas                               |
| STIC                                                          |
| radius.comillas.edu                                           |
|                                                               |
| NL                                                            |
| Noord-Holland                                                 |
| Amsterdam                                                     |
| TERENA                                                        |
| TERENA SSL CA 3                                               |
| 05 09 F2 02 5D 11 A6 91 DD BE EB 29 2C E3 89 53               |
| 3                                                             |
| SHA-256 con encriptación RSA ( 1.2.840.113549.1.1.11 )        |
| ninguno/a                                                     |
| lunes, 1 de febrero de 2016, 1:00:00 (hora estándar de Europa |
| martes, 5 de febrero de 2019, 13:00:00 (hora estándar de      |
|                                                               |
| Encriptación RSA ( 1.2.840.113549.1.1.1 )                     |
|                                                               |

|              |                                               | 2 | Configuration Profile Tool desea realizar camb        |                                   |
|--------------|-----------------------------------------------|---|-------------------------------------------------------|-----------------------------------|
|              | Paso 11                                       |   | Nombre de usuario:                                    | <usuario del="" mac=""></usuario> |
|              |                                               |   | Contrasena:                                           |                                   |
|              | Introducimos la contraseña de Administrador   |   |                                                       | Cancelar Aceptar                  |
|              | de nuestro ordenador.                         |   |                                                       |                                   |
|              | Y volvemos a introducir la contraseña para la | 0 | osascript desea rea                                   | lizar cambios.                    |
|              | siguiente ventana.                            |   | Introduce la contraseña para permitir esta operación. |                                   |
|              |                                               |   | Nombre de usuario:                                    | <usuario del="" mac=""></usuario> |
|              |                                               |   | Contraseña:                                           |                                   |
|              |                                               |   |                                                       | Cancelar                          |
|              |                                               |   |                                                       |                                   |
| comillas.edu |                                               |   |                                                       |                                   |

Una vez el asistente haya finalizado la instalación, como vemos en la imagen. Pulsamos en **Salir** y podremos navegar con nuestro equipo.

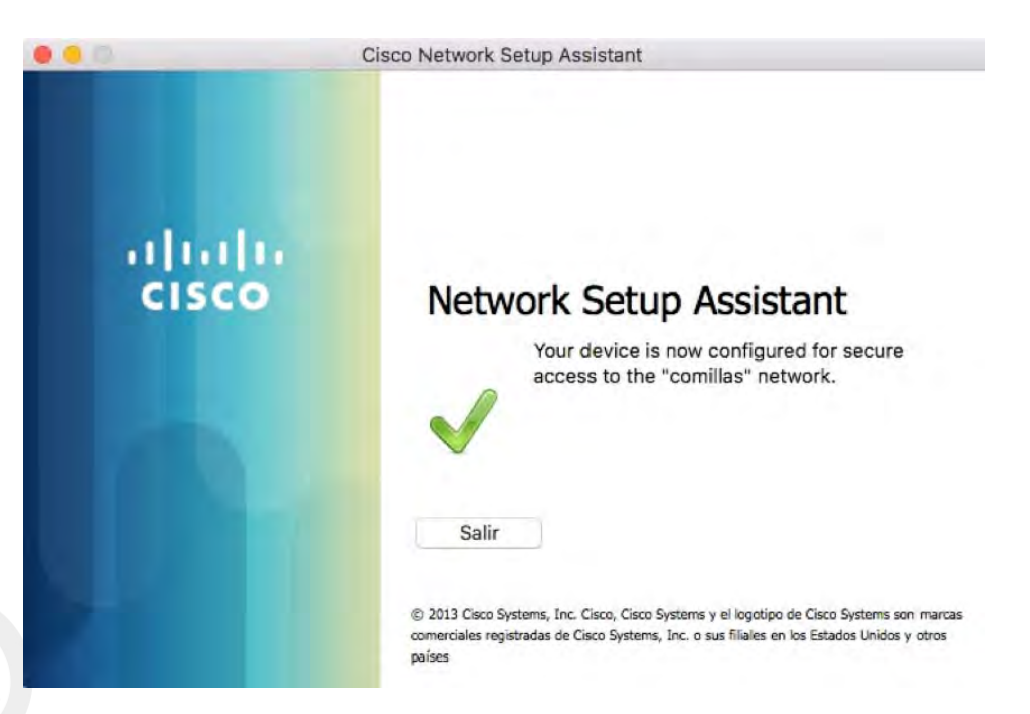

# **Configuración Red Eduroam**

Servicio S.T.I.C 2017

Seleccionamos la Red Eduroam.

# Wi-Fi: activado Desactivar Wi-Fi Comillas comillas\_invitados DIRECT-75-HP ENVY 7640 seri... HP-Print-6d-LaserJet 400 color Dispositivo HPE710n.B526DA

Crear red... Abrir el panel de preferencias Red...

Seleccionamos EAP-TLS.

En el desplegable seleccionamos el certificado previamente aprovisionado Y en el nombre de usuario ponemos nuestro usuario de Comillas.

| •                  |                      |   |
|--------------------|----------------------|---|
| Modo:              | EAP-TLS              |   |
| Identidad:         | @comillas.edu        | 0 |
| Nombre de usuario: | usuario@comillas.edu |   |
|                    | ✓ Recordar esta red  |   |

Si tenemos activado el llavero para guardar los certificados le damos a permitir.

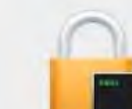

eapolclient desea cambiar los privilegios del ítem "Configuration Profiles" en tu llavero. ¿Quieres permitir el acceso a este ítem?

?

Denegar Permitir

Así quedaría una vez conectados.

### WI-FI: activado

Desactivar Wi-Fi

| / eduroam                                                              | - | 1           |
|------------------------------------------------------------------------|---|-------------|
| commas<br>comillas_invitados<br>DIRECT-75-HP ENVY 7640 seri            | • | (I. (I. (I. |
| Dispositivo<br>HPE710n.B526DA                                          |   | ((:-        |
| Acceder a otra red<br>Crear red<br>Abrir el panel de preferencias Red. |   |             |

comillas<mark>.edu</mark>